NOEL, s.r.o. Na Pískách 3 695 01 Hodonín tel.: +420 518 359 635 fax.: +420 518 359 692 e-mail : info@noel.cz IČ: 48908991 DIČ: CZ48908991 OR Brno, oddíl C, vložka 57365

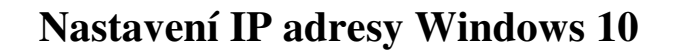

Pro připojení v kabelových sítích NOEL, s.r.o. je nutné mít v nastavení sítě pro Protokol TCP/IPv4 (Internet protokol verze 4) nastaveno Získat adresu IP ze serveru DHCP automaticky a Získat adresu serveru DNS automaticky. Bez tohoto nastavení nebude počítači automaticky přiřazena IP adresa a nezíská přístup do internetu.

Postup nastavení:

Klikněte levým tlačítkem myši na ikonu Start a zvolte Nastavení.

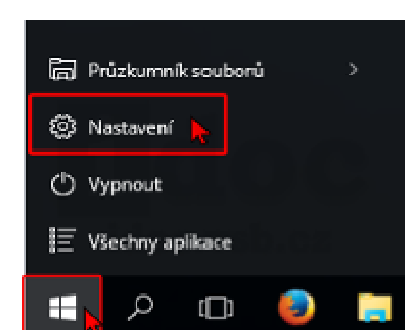

## Dále klikněte na Síť a internet.

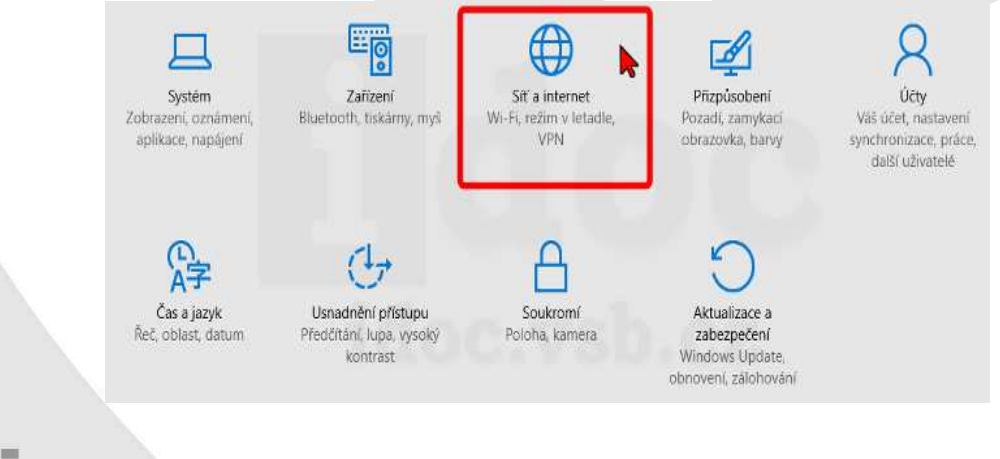

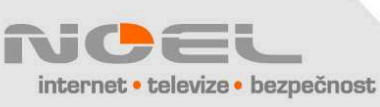

Společnost NOEL, s r.o. je držitelem potvrzení NBÚ č. 000967

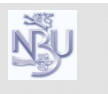

NOEL, s.r.o. Na Pískách 3 695 01 Hodonín tel.: +420 518 359 635 fax.: +420 518 359 692 e-mail : info@noel.cz IČ: 48908991 DIČ: CZ48908991 OR Brno, oddíl C, vložka 57365

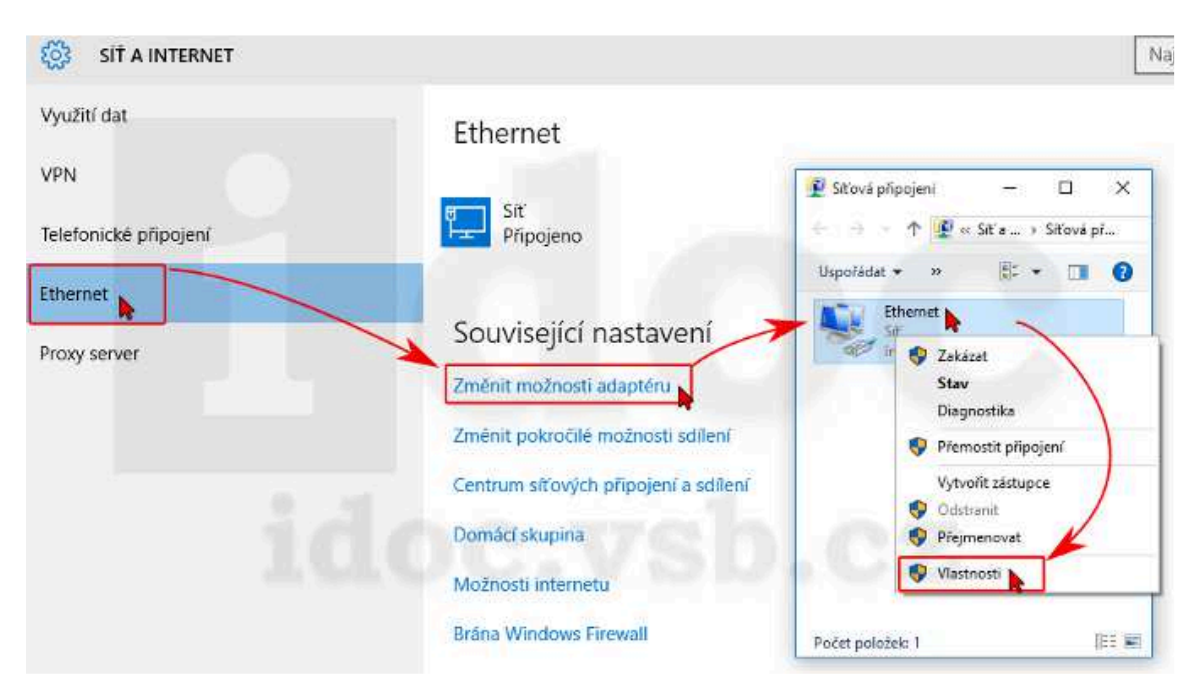

Zvolte Ethernet  $\rightarrow$  Změnit možnosti adaptéru. V nově otevřeném okně klikněte pravým tlačítkem myši na Ethernet a zvolte Vlastnosti.

Označte Protokol TCP/IPv4 a stiskněte tlačítko Vlastnosti.

Zaškrtněte Získat adresu IP ze serveru DHCP automaticky a Získat adresu serveru DNS automaticky.

Potvrďte oba dialogy tlačítky OK.

| Ethernet - vlastnosti                                                                                                    | Protokol IP verze 4 (TCP/IPv4) – vlastnosti     X                                         |
|----------------------------------------------------------------------------------------------------|-------------------------------------------------------------------------------------------|
| ē                                                                                                    | Obecné Alternativní konfigurace                                                           |
| řipojit pomocí;                                                                                                    | Podporuje-li síť automatickou konfiguraci IP, je možné ziskat nastavení                   |
| Intel(R) PRO/100 VE Network Connection                                                                                               | protokolu IP automaticky. V opačném případě vám správné nastavení<br>poradi správce sítě. |
| Konfigurovat.                                                                                                    | Získat IP adresu ze serveru DHCP automaticky                                              |
| oto připojení používá následující položky:                                                                                           | O Použít následující IP adresu:                                                           |
| <ul> <li>Kient sité Microsoft</li> <li>Glien ( au ban) a tickámo v altich Microsoft</li> </ul>                                       | 1P adresa:                                                                                |
| Plánovač paketú technologie QoS                                                                                                    | Maska podsitě:                                                                            |
| <ul> <li>Protokol IP verze 4 (TCP/IPv4)</li> <li>Vstupně-výstupní ovladač mapovače zjskování topolo</li> </ul>                       | Výchozí brána:                                                                            |
| <ul> <li>- Protokol multiplexoru pro siťový adaptér od společnost</li> <li>- Ovladač protokolu LLDP společnosti Microsoft</li> </ul> | i 🖉 🥥 Získat adresu serveru DNS automaticky                                               |
| <>                                                                                                    | O Použít následující adresy serverů DNS:                                                  |
| Nainstalovat Odinstalovat Vastnosti                                                                                                  | Upřednostňovaný servar DNS:                                                               |
| Popis                                                                                                    | Alternativní server DNS:                                                                  |
| Protokol TCP/IP. Výchozí protokol pro rozlehlé sítě, který<br>zajšťuje komunikaci mezi propojenými sítěmi různého druhu.             | Při ukončení ověřit platnost nastavení Upřesnit                                           |
|                                                                                                    |                                                                                           |

Společnost NOEL, s r.o. je držitelem potvrzení NBÚ č. 00096

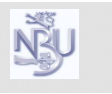